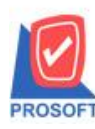

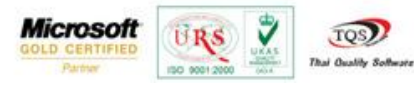

## ระบบ Purchase Order

- จ่ายเงินมัดจำ เพิ่มฟอร์มที่แสดงขอดรวม ภาษี หัก ณ ที่จ่าย
- 1. เข้าที่ระบบ Purchase Order > PO Data Entry > จ่ายเงินมัดจำ

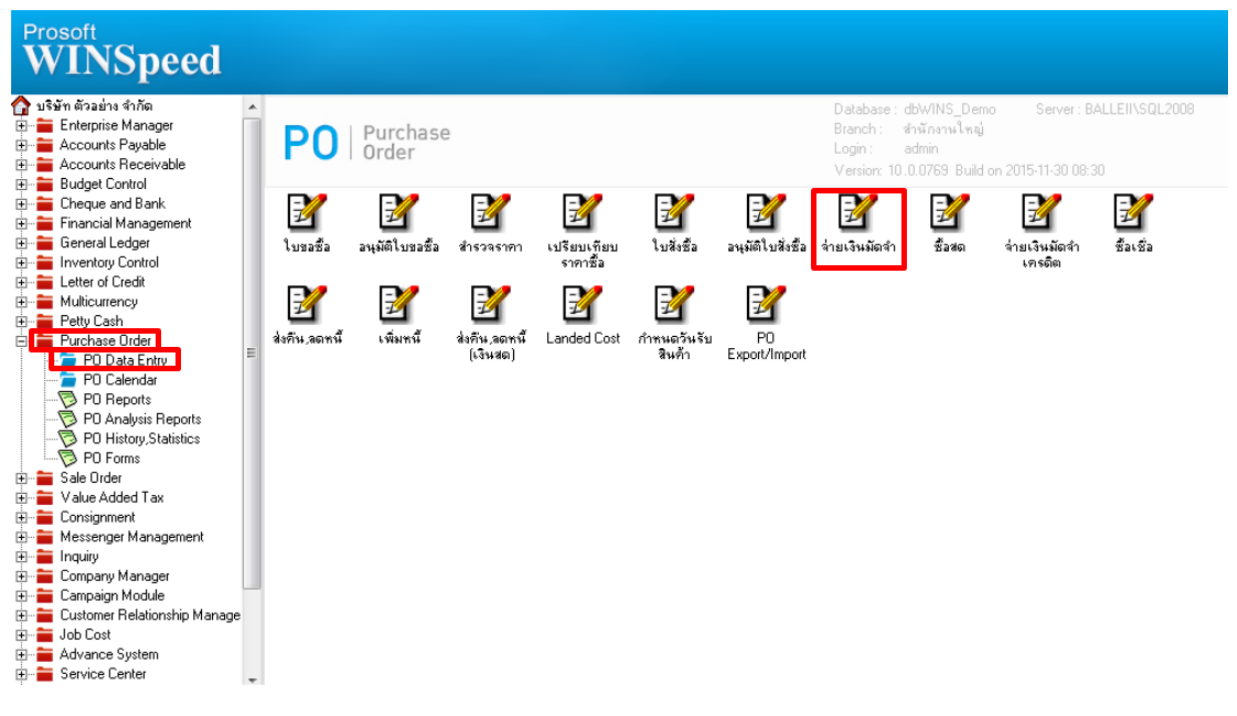

## 2.ทำเอกสารจ่ายเงินมัดจำใบใหม่ หรือ Find เอกสารขึ้นมาจากนั้น Click > Print

| ้อ่ายเงินมัลอำ                                                                                                    |                                                                                           |
|----------------------------------------------------------------------------------------------------|-------------------------------------------------------------------------------------------|
| Paym     รทัสผู้ชาย   100001   ขในริษัท แกรน อินเตอร์สเกล เลขที่เอกสาร   PE5812-00001   35 วันที่เอกสาร     รทัส Job   001   โครงการ A   เลขที่เอกสาร   PE5812-00001   วันที่เป็นกำกับ     ชื่อผู้ติดต่อ   กุณะหมย   ระยะเวลามัดจำ (วัน)   30   Expire Date     Approve P0                                                                                                    | nent   Deposit     i   10/12/2558   iii     u   10/12/2558   iii     e   09/01/2559   iii |
| No. ทำอธิบายรายการ<br>1 จ่ายเงินมัดจำส่วงหน้า<br>2<br>3<br>4<br>5<br>6<br>7<br>8<br>9                                                                                                    |                                                                                           |
| รวม<br>====================================                                                                                                    | 2,000.00<br>140.00<br>2,140.00                                                            |
| Image: Detail Image: Detailies Image: Det |                                                                                           |

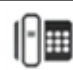

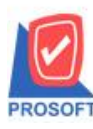

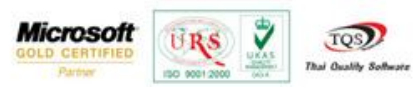

3.เลือกพิมพ์ฟอร์ม dr\_psearnest\_apvoucher\_wht (ฟอร์มจ่ายเงินมัดจำ(มีภาษี)(มีภาษีหัก ณ ที่จ่าย)) จากนั้น Click OK

| s   | Select Form                      |                                                  | ×                                                  |
|-----|----------------------------------|--------------------------------------------------|----------------------------------------------------|
| No. | D ଝିa Form                       | ค้าอธิบาย                                        | Form Path                                          |
| 1   | dr_psearnest_apvoucher           | ฟอร์มจ่ายเงินมัดจำ(มีภาษี)                       | C:\Program Files\Prosoft\WINSpeed\Forms\poform.pt  |
| 2   | dr_psearnest_apvoucher_nota      | ฟอร์มจ่ายเงินมัดจำ(ไม่มีภาษี)                    | C:\Program Files\Prosoft\WINSpeed\Forms\poform.pt  |
| 3   | dr_voucher_inv                   | ฟอร์ม Voucher                                    | C:\Program Files\Prosoft\WINSpeed\Forms\glform.pbl |
| 4   | dr_hold_taxx_payx_other          | หนังสือรับรองการหักภาษี ณ ที่จ่าย (ไม่มีผู้กระท์ | C:\Program Files\Prosoft\WINSpeed\Forms\vtform.pb  |
| 5   | dr_holding_tax_pay_other         | หนังสือรับรองการหักภาษี ณ ที่จ่าย (มีผู้กระทำแ   | C:\Program Files\Prosoft\WINSpeed\Forms\vtform.pb  |
| 6   | \star dr_psearnest_apvoucher_wht | ฟอร์มจ่ายเงินมัดจำ(มีภาษี)(มีภาษีทัก ณ ที่จ่าย)  | C:\Program Files\Prosoft\WINSpeed\Forms\poform.pt  |
|     |                                  |                                                  |                                                    |
|     |                                  |                                                  |                                                    |
|     |                                  |                                                  |                                                    |
|     |                                  |                                                  |                                                    |
|     |                                  |                                                  |                                                    |
|     |                                  |                                                  |                                                    |
|     |                                  |                                                  | Et aus                                             |
|     |                                  |                                                  | ok µr⊂lose                                         |

## ตัวอย่าง ฟอร์มจ่ายเงินมัดจำ(มีภาษี)(มีภาษีหัก ณ ที่จ่าย)

| DEMO                           | อาษาที่ออลไบล้กลับภาษี: อำนักงานใหญ่ หน้า 1/1                                |                  |             |               |                                             |              |              |                |  |  |
|--------------------------------|------------------------------------------------------------------------------|------------------|-------------|---------------|---------------------------------------------|--------------|--------------|----------------|--|--|
|                                | บริษัท ตัวอย่าง จำกัด                                                        |                  |             |               |                                             |              |              |                |  |  |
|                                | 2571/1 ซ.รามคำแหง 75 ถ.รามคำแหง แขวงหัวหมาก เขตบางกะปี กรุงเทพฯ 10240        |                  |             |               |                                             |              |              |                |  |  |
|                                | โทร. 0-2739-5900 โทรสาร 0-2739-5910 เลขประจำตัวผู้เสียภาษีอากร 1234567890123 |                  |             |               |                                             |              |              |                |  |  |
|                                |                                                                              |                  |             |               |                                             |              |              |                |  |  |
|                                |                                                                              |                  | ไบจ         | ายเง่นมดจำ    | งนมดจำ                                      |              | วันที่เอกชาร | 10/12/2558     |  |  |
| รทัอเอ้าหน                     | A-0001                                                                       |                  |             | เองประจำตั    | ผู้เชียภาษี                                 | 15046238989  | 912 อาจา     | สำนักงานใหญ่   |  |  |
| ชื่อเอ้าหนี้                   | บริษัท แกรน อินเตอร์ลเกธ อำกัด                                               |                  |             | เองที่ใบกำกับ | เอจที่ใบกำลับ PE5812-00001 วันที่ใบกำลับ 10 |              |              |                |  |  |
| ที่อยู่                        | 259/83 ซ.พิบูลเวคน                                                           | ໂອ.ສູງມວີການ     |             | ระยะเวลามัง   | เอ่า (วัน) 3                                | 30           |              |                |  |  |
|                                | แขวงพระโขนงเหน                                                               | ไอ เขตวัฒนา กาม. | 10110       | Expire date   | 0                                           | 09/01/2559   |              |                |  |  |
| โทร.                           | 0-2391-3030                                                                  | โทรอาร           | 0-2382-1687 |               |                                             |              |              |                |  |  |
| อ่าดับที่                      |                                                                              |                  | \$15        | ขลาร          |                                             |              |              | อ่านวนเงิน     |  |  |
| 1                              | อ่ายเงินมัดอ่าส่วงหน้                                                        | 'n               |             |               |                                             |              |              | 2,000.00       |  |  |
|                                |                                                                              |                  |             |               |                                             |              |              |                |  |  |
|                                |                                                                              |                  |             |               |                                             |              |              |                |  |  |
|                                |                                                                              |                  |             |               |                                             |              |              |                |  |  |
|                                |                                                                              |                  |             |               |                                             |              |              |                |  |  |
|                                |                                                                              |                  |             |               |                                             |              |              |                |  |  |
|                                |                                                                              |                  |             |               |                                             |              |              |                |  |  |
|                                |                                                                              |                  |             |               |                                             |              |              |                |  |  |
|                                |                                                                              |                  |             |               |                                             |              |              |                |  |  |
|                                |                                                                              |                  |             |               |                                             |              |              |                |  |  |
|                                |                                                                              |                  |             |               |                                             |              |              |                |  |  |
|                                |                                                                              |                  |             |               |                                             |              |              |                |  |  |
|                                |                                                                              |                  |             |               |                                             |              |              |                |  |  |
|                                |                                                                              |                  |             |               |                                             |              |              |                |  |  |
|                                |                                                                              |                  |             |               |                                             |              |              |                |  |  |
|                                |                                                                              |                  |             |               |                                             |              |              |                |  |  |
| หมายหลุ                        |                                                                              |                  |             |               |                                             | รวมเงิน      |              | 2,000.00       |  |  |
|                                |                                                                              |                  |             |               |                                             | ภาษีมูอล่าเร | พื้ม 7%      | 140.00         |  |  |
| (สองทันหนึ่งร้อยอี่อิบบาทอ้วน) |                                                                              |                  |             |               | อำนวนเงินทั้งอื่น                           |              |              | 2,140.00       |  |  |
| รำระโดย ธนาลาร อาจ             |                                                                              | 8191             | 194         | ที่เร็ด       | องวันที่                                    | อานวนติน     |              |                |  |  |
| 🗹 ตินอร                        |                                                                              |                  |             |               |                                             |              |              |                |  |  |
| <br>□ .te                      |                                                                              |                  |             |               |                                             |              |              |                |  |  |
| □ 0.00<br>□ 00.00              | . –                                                                          |                  |             |               |                                             |              |              | <u> </u>       |  |  |
| I anti-                        | -<br>เพื่อ อเพื่อ่าย กามาเพลิง                                               | 60.00            |             |               |                                             |              |              | L              |  |  |
|                                | Net                                                                          |                  | <u>. บท</u> | Amount        |                                             | Frahama- P   | -+-          | Amount (haht)  |  |  |
|                                |                                                                              | C III C III C    |             | Amount        |                                             | a senance R  | ate: 1       | See0000 (Dann) |  |  |

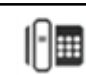